## How to "Import phone number" from Excel File to phone book

- A) Open an Excel file, must put a "**Title**" for each field (eg: hp no, name & etc), The Excel file must save as ("**Txt -Tab Delimited**) format

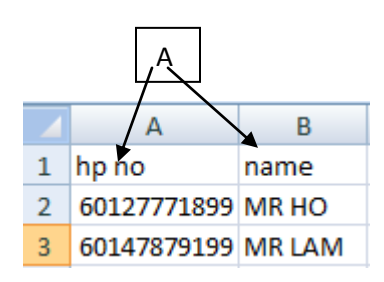

- B) Click "Import" button,

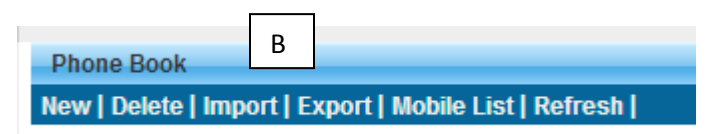

- C) If you want to import to new phone book, please fill in the new phone book name in the table, OR just select the existing phone book

| Phone Book  | New Phonebook        |     |
|-------------|----------------------|-----|
| T HONE BOOK | TELOK INTAN CUSTOMER | ← C |

 D) Choose the "Excel File" (must save as ("Txt -Tab Delimited) format) from your Computer desktop, Click "Upload Now" the excel file will Import into system.

| Select File | Choose File english samne book.txt |
|-------------|------------------------------------|
|             | D Upload now                       |

- E) Please "select the field" to match the Excel field's content, click "Continue"

| Step 1 of 3  | Sele | ct Import Column | >> | Verify Data | >> | Confirm Import              |
|--------------|------|------------------|----|-------------|----|-----------------------------|
| File Name    |      | GBS TEST.txt     |    |             |    |                             |
| Total Record |      | 3                |    |             |    |                             |
|              |      |                  |    |             |    |                             |
|              |      | Source           |    |             |    | Destination                 |
|              | 1    | HP NO            |    |             |    | Mobile No.                  |
|              | 2    | NAME             |    |             | -  | Name 💌                      |
|              |      |                  |    |             |    |                             |
|              |      |                  |    |             |    | Back Continue Direct Import |
|              |      |                  |    |             |    | E                           |

F) The system wills checking the total records imported, if got error record or duplicate record, the system will automatic filter out and display on the table, once confirm, please click "**Confirm Import**"

| Step 2 of 3     | Select Import Column | >> | Verify Data | >> | Confirm Import |      |                |
|-----------------|----------------------|----|-------------|----|----------------|------|----------------|
| Total Record    | 3                    |    |             |    |                |      |                |
| Verify Record 3 |                      |    |             |    |                |      |                |
|                 |                      |    |             |    |                |      | 100%           |
|                 |                      |    |             |    |                | Back | Confirm Import |

G) The system will display the "**Total hand phone number record**" that successful Imported into the phone book system.

| Step 3 of 3  | Select Import Column | »> | Verify Data | >> | Confirm Import |  |          |
|--------------|----------------------|----|-------------|----|----------------|--|----------|
| Total Recor  | d                    |    |             |    |                |  | _        |
| Completed    | Record               |    |             |    |                |  | C        |
| Duplicated I | Record               |    |             |    |                |  | <u> </u> |
| Invalid Reco | ord                  |    |             |    |                |  |          |
|              |                      |    |             |    |                |  |          |

100%